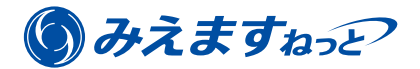

# Panasonic

# 「みえますねっと年間パック」の はじめかた・i-PRO/BB-Sシリーズ

年間パックのライセンスキーシートを使って、「みえますねっと」の利用を開始するまでの準備や設定について説明 します。(月額支払いで利用する「みえますねっと」の説明ではありませんので、ご注意ください。) 本書はi-PRO/BB-Sシリーズのカメラをご利用の場合の説明です。

主な流れは以下のとおりです。

- 1 事前確認(機器・環境)(☞1ページ)
- 2 機器の準備 (☞3ページ)
- 3 契約者情報の登録(☞8ページ)
- 4 機器の登録と「みえますねっと」の利用開始(☞13ページ)

### 1 事前確認(機器・環境)

「みえますねっと年間パック」の登録を開始する前に以下を確認してください。

- ●「みえますねっと年間パック」のライセンスキーシートがお手元にある。
- ●使用する機器が「みえますねっと」に対応している。 対応機種について詳しくは"https://panasonic.biz/cns/miemasu/feature/model.html"をお読みください。
- ●パソコンのOSがWindows<sup>®</sup> 7以降、ブラウザーがInternet Explorer<sup>®</sup> 11である。 機器の登録はスマートホン/タブレットではできません。
- ●機器とパソコンが同じルーターに接続されており、パソコンからインターネットに接続できる。
- 多段ルーターには対応していません。
- ●パソコンから機器の設定画面が見られる状態になっている。
  - 機器の取扱説明書に従って、機器の画面(カメラ画像など)が見られる状態になるよう初期設定を行ってく ださい。
  - 一 設定画面にアクセスするには、機器の管理者ユーザー名とパスワードが必要になります。事前に確認し、お 手元に準備してください。
- ●機器のファームウェアが最新の状態になっている。

ファームウェアは"https://sol.panasonic.biz/security/support/download/index.html"から機器のサポートページへ 進んでダウンロードしてください。 ●機器のユーザー認証が「ON」に設定されており、独自のユーザー名とパスワードが設定されている。

| ライ 酒 設 定 | ユーザー認証 ホスト認証 | システム              |                           |
|----------|--------------|-------------------|---------------------------|
|          | ユーザー認証       | • On              | Ooff                      |
| かんたん設定   | 未登録ユーザー      | ○使用する             | <ul> <li>使用しない</li> </ul> |
| 設定メニュー   | 認証方式         | Digest or Basic 🗸 |                           |
| 基本       |              | 〔設定〕              |                           |
| לאל      |              |                   |                           |
| マルチスクリーン | ユーザー名        |                   |                           |
| 77-4     | パスワード        | [                 |                           |
|          | バスワード確認      | [                 |                           |
| ユーザー管理   | アクセスレベル      | ①1.管理者            | ○2カメラ制御 ○3.ライブ画表示         |
| サーバー     |              | 合裁                |                           |
| ネットワーク   |              |                   |                           |
| スケジュール   | ユーザー確認       |                   | 削除                        |
| メンテナンス   | 機能許可設定       |                   |                           |

- 設定方法について詳しくは

"https://panasonic.biz/cns/miemasu/download/doc/miemasunet\_tech\_authentication.pdf"をダウンロード してお読みください。

工場出荷時のユーザー名とパスワードは広く公開されていますので、そのまま使用することは大変危険です。
 ユーザー名とパスワードは、必ず容易に推測されない文字と数字を組み合わせて、独自に設定してください。
 また、独自のユーザー名とパスワードを設定した後、工場出荷時のユーザー名とパスワードは削除してください。

#### メモ

- ●インターネットに接続する環境は、お客様にて準備してください。(別途プロバイダー契約やモデム・ルーター などの装置が必要です)
- ●ルーターにグローバルIPアドレスが必要です。(固定IPアドレスは不要です)
- ●「みえますねっと」の動作環境は"https://panasonic.biz/cns/miemasu/feature/spec.html"をお読みください。 機器の動作環境は機器の取扱説明書をお読みください。
- ●ブラウザーのJavaScript設定、Cookie設定を有効にしてください。(初期設定は有効になっています)
- ●ご使用の機器やネットワークの環境によって、画面表示が異なる場合があります。

## 2 機器の準備

カメラにログインして以下を設定します。

- ●自動ポートフォワーディングの設定
- ●画像配信インターネットモードの設定
- ●DDNSサービスの設定

#### 2-1 IP簡単設定ソフトウェア(IP設定ソフト)の起動

ネットワークカメラに同梱のCD-ROMをパソコンに入れて、「IP簡単設定ソフトウェア」の[起動]ボタンをクリッ クします。

| n anasonic |                |           |
|------------|----------------|-----------|
| $\sim$     | IP簡単設定ソフトウェア   | インストール 起動 |
| <b>n</b>   | 取扱説明書          | インストール参照  |
|            | 表示用プラグインソフトウェア | インストール    |
| P-1        | はじめにお読みください    | ロアについて 終了 |

#### メモ

●IP簡単設定ソフトウェア(IP設定ソフト)をお持ちでない場合は、

"https://sol.panasonic.biz/security/support/download/tools.html"から「IP設定ソフト」をクリックしてダウンロードしてください。

#### 2-2 カメラへのアクセス

ログインするカメラのMACアドレスを選択してダブルクリックします。

| 1 | Panas  | sonic IP簡単設定ソフト | דבל           |        |          |       |                     | x  |
|---|--------|-----------------|---------------|--------|----------|-------|---------------------|----|
|   |        |                 |               | カメラー覧表 |          |       | עסידקאבת            | ۲۲ |
| [ | No.    | ΜΑርアドレス         | IPv4アドレス      | ポート番号  | カメラ名     | 品番    | IPv4アドレス <u>重</u> 複 | -  |
|   | 1      | 0-0-0-0-0-0-0   | 181.368.23.97 | 55687  | BERGINA. | 56575 |                     | =  |
|   |        |                 |               |        |          |       |                     |    |
|   |        |                 |               |        |          |       |                     |    |
|   |        |                 |               |        |          |       |                     |    |
|   |        |                 |               |        |          |       |                     |    |
|   |        |                 |               |        |          |       |                     |    |
|   |        |                 |               |        |          |       |                     | *  |
|   |        | 検索 ネッ           | ワーク設定した       | ち画面を開く |          |       |                     |    |
| 1 | [Pv4/I | Pv6切替           |               |        |          |       |                     |    |
| [ | IPv4   | •               |               |        |          |       | 閉じる                 |    |
|   | IPv4   | •               |               |        |          |       | େମଲ                 | _  |

#### メモ

- ●MACアドレスはカメラ本体の背面に印刷されています。
- ●カメラのIPアドレスが分かっている場合は、パソコンでブラウザーを開いてアドレス欄にカメラのIPアドレ スを入力し、Enterキーを押すことでもカメラへアクセスできます。

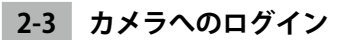

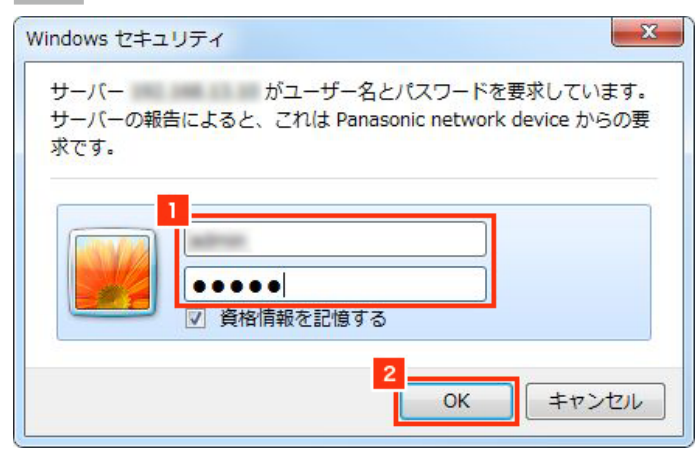

- 1ネットワークカメラの管理者ユーザー名とパスワードを入力します。
  - •初期設定のユーザー名とパスワードは、機器の取扱説明書をお読みください。
- 2 [OK] ボタンをクリックします。
  - →「ライブ画」ページが表示されます。

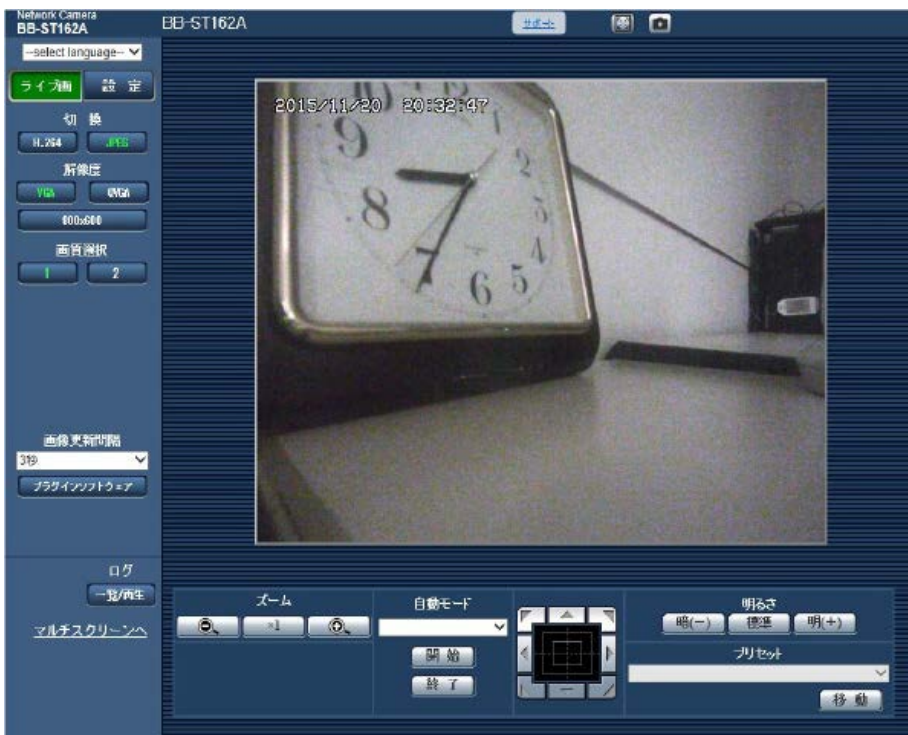

 ユーザー名とパスワードの変更をすすめる画面が表示された場合は、ユーザー名とパスワードが工場出荷時の 初期設定のままになっています。ユーザー認証の設定を行ってください。(「1 事前確認(機器・環境)」 1ページ)

4

#### 設定の前に

- ●ルーターが自動ポートフォワーディングに対応していない場合、自動設定は行えません。手動でルーターでの静的なポートフォワーディング設定を行った後、初めからやり直してください。
- ●自動ポートフォワーディング機能を使用して設定を行った場合、停電からの復旧後など、カメラの再起動が 必要になる場合があります。カメラが容易にメンテナンスできない場所に設置される場合など、高い安定性 が求められる場合には、自動ポートフォワーディング機能は使用せず、ルーターでの静的なポートフォワー ディング設定を行ってください。
- ●ポートフォワーディングを表す機能の名称や設定方法は、ルーターによって異なります。使用するルーター の取扱説明書で確認してください。
- ●ポートフォワーディングを手動で設定済みの場合は、この操作は行わず次の手順へ進んでください。自動ポートフォワーディングの設定を行うとポート番号が変更され、それまで使用していたポート番号で閲覧できなくなる場合があります。

| Network Camera<br>BB-ST162A | BB-ST162A         |                                |
|-----------------------------|-------------------|--------------------------------|
| ⇒1酒 設定                      | ↓<br>+ットワーク DDNS  | SNMP メール宝物 FTP定期               |
| かんたん設定                      | 1Po4ネットワーク        |                                |
|                             | 接続モード             | ■庄IP ✓                         |
| DEX_1-                      | IP7/FL/2(IPA)     | 192 118 13 . 236               |
| 基本                          | サプネットマスク          | 285 255 256 0                  |
| פּאַמ                       | デフォルトゲートウェイ       | 182 1168 13 . 1                |
| マルチスクリーン                    | DIG               | Auto  Manual                   |
| 72-4                        | ブライマリーサーバープドレス    | 153 , 1142 , 1244 , 1229       |
| ユーザー管理                      | セカンダリーサーバーアドレス    | I - IO - IO                    |
| 7-15-                       | 1Pv8ネットワーク        |                                |
| Am+7-0 2                    | 手動設定              | Con Or                         |
|                             | JP7FL/2019-6)     |                                |
|                             | デフォルトゲートウェイ       |                                |
| メンテナンス                      | DHCPv6            | 0n 017                         |
|                             | ロトロプライマリーサーバースドレス |                                |
|                             | DNSセカンダリーサーバーアドレス |                                |
|                             | iPv6/v4共通         |                                |
|                             | HITEボート番号         | 50236 (1-65535)                |
|                             | ið laitla         | Auto 💙                         |
|                             | RTPパケット 最大送信サイズ   | 〇仲間な(1500byte) ●制限あり(1280byte) |
|                             | HTTPの最大セクメントサイズ   | 割限あり(1280byte) ✓               |
|                             |                   | 8 F                            |
|                             | LENP              |                                |
|                             | 自動ボートフォワーディング     | • On Oor                       |
|                             | ⋬⋇⋽へ⋑⋺⋥−⊱⋬⋼⋫      | Con ear                        |
|                             |                   | 4<br>#2                        |

- ① [設定] ボタンをクリックします。
- ② [ネットワーク] ボタンをクリックします。
- ③「UPnP」の「自動ポートフォワーディング」で[On]を選択します。
- ④ [設定] ボタンをクリックします。
  - →設定完了のメッセージが表示されます。

| Network Camera<br>BB-ST162A | BB-ST162A                    |
|-----------------------------|------------------------------|
| ライ酒 設定                      |                              |
| かんたん設定                      | UPnPの自動ポートフォワーディングの設定を行いました。 |
| 設定メニュー                      | HTTP: NO D                   |
| 基本                          | HTTPS: NOR                   |

エラー画面が表示された場合は、ルーターにて自動ポートフォワーディング機能が有効になっていることを確認してください。

メモ

●自動ポートフォワーディングにより、ネットワークカメラのポート番号が自動的に変更される場合があります。レコーダーや録画ソフトなど、ネットワークカメラのポート番号を登録している機器がある場合は、自動ポートフォワーディング設定後のポート番号に設定し直してください。

#### 2-5 画像配信インターネットモードの設定

設定の前に

●前の手順でポートフォワーディングの設定を自動で行った場合で、ネットワークカメラのポート番号が変更された場合、前の手順で開いていた画面のままでは設定画面が表示できなくなる場合があります。設定画面が表示されない場合は、手順2-1から2-3でネットワークカメラにログインし直して、設定画面を開いてください。

この設定はインターネット経由でH.264あるいはMPEG-4を配信する場合に必要な設定です。JPEGのみを配信する場合は次の手順へ進んでください。

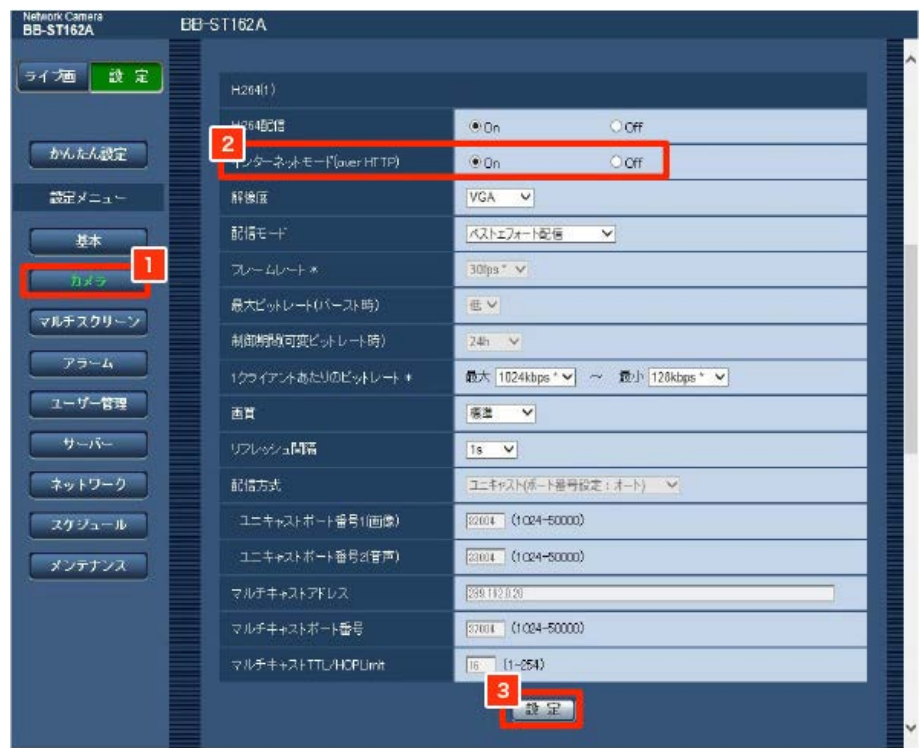

1 [カメラ] ボタンをクリックします。

②画面をスクロールして「H.264(1)」を表示し、「インターネットモード(over HTTP)」の「On」を選択します。
 ③ [設定] ボタンをクリックします。

#### 2-6 DDNSサービスの設定

| Network Camera<br>BB-ST162A | BB-ST162A                    |  |
|-----------------------------|------------------------------|--|
| ライ酒 設足                      | ネットワーク DDNS SNMP メール定期 FTP定期 |  |
| かんたん設定                      | サービス 3.<br>メルますAoc V         |  |
|                             | hx#JURL                      |  |
| ANDEX-1-                    | 「みえますねっと」サービスへのリンク           |  |
| 基本                          | アクセス開発 11                    |  |
| פֿאַמ                       |                              |  |
| マルチスクリーン                    |                              |  |
| 77-4                        |                              |  |
| ユーザー管理                      |                              |  |
| -N                          |                              |  |
| ネットワーク                      |                              |  |
| スケジュール                      |                              |  |
| メンテナンス                      |                              |  |

- 1 [ネットワーク] ボタンをクリックします。
- 2 [DDNS] タブをクリックします。
- ③「サービス」のプルダウンから「みえますねっと」を選択します。
  - プルダウン上に「みえますねっとPRO」が表示される場合は、機器のファームウェアをバージョンアップして ください。ファームウェアは"https://sol.panasonic.biz/security/support/download/index.html"から機器のサ ポートページへ進んでダウンロードしてください。
- ④ [設定] ボタンをクリックします。

#### 2-7

メッセージが表示された場合は、[OK] ボタンをクリックします。

• 手順2-5で設定済みです。

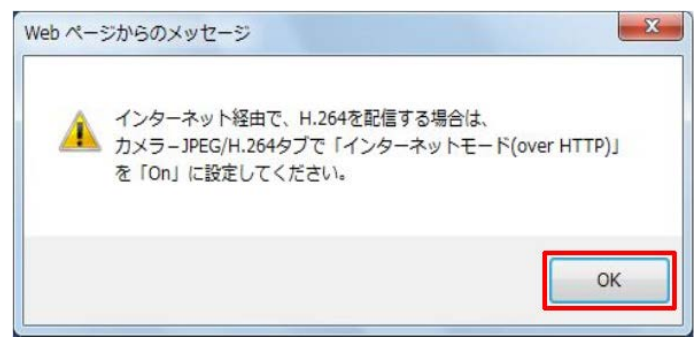

→設定変更中の画面が表示されます。画面が消えたら次の手順へ進んでください。

#### 2-8 「みえますねっと」への接続

| Network Camera<br>BB-ST162A | BB-ST162A          |                                                                                                    |
|-----------------------------|--------------------|----------------------------------------------------------------------------------------------------|
| ライプ画 設定                     | 2<br>≠ ∞+ワーク DDNS  | SNMP メール宝閣 FTP定制                                                                                                    |
| かんたん設定                      | サービス<br>カメラURL     | ∂7.23743-2 V                                                                                                    |
| 認定メニュー                      | 「みえますねっと」サービスへのリンク | 3 autochowy address of the second second sec |
| 本是                          | アクセス制度             | 10min 🗸                                                                                                    |
| カメラ                         |                    | 設定                                                                                                    |
| マルチスクリーン                    |                    |                                                                                                    |
| 79-A                        |                    |                                                                                                    |
| ユーザー管理                      |                    |                                                                                                    |
| 7-1-                        |                    |                                                                                                    |
| ネットワーク                      |                    |                                                                                                    |
| スケジュール                      |                    |                                                                                                    |
| メンテナンス                      |                    |                                                                                                    |

- 1 [ネットワーク] ボタンをクリックします。
- 2 [DDNS] タブをクリックします。
- ③「「みえますねっと」サービスへのリンク」に表示されているURLをクリックします。
- →以上で機器の準備は完了です。「みえますねっと」の登録画面が表示されますので、続いて契約者情報の登録を 行ってください。

### 3 契約者情報の登録

契約者情報を登録します。

#### 3-1 契約者情報登録の開始

「"ライセンスキー"をお持ちの方はこちら」の[こちら]をクリックします。

| # BB-HC              | HARCA 3 .   |                       |  |
|----------------------|-------------|-----------------------|--|
| ACPFUA               | PE-CL-43-76 |                       |  |
|                      |             |                       |  |
| 約みは、各画面の指示に従い        | 行ってください。    |                       |  |
| in the second second | 「様けこちら      | ご利用中のお交機はこちら          |  |
| はしめてこ利用のお客           |             | C TOT TOT STATE ALONE |  |
| はじめてご利用のお客           | Literior    |                       |  |
| はじめてご 利用のお客<br>新規契約  | haror 2.2   | 機器追加                  |  |
| はじめてご利用のお答<br>新規契約   |             | 機器追加                  |  |
| はじめてご利用のお客           |             | 機器追加                  |  |
| (はじめてご利用のお客新規契約      |             | 機器追加                  |  |

表示内容を確認して、「新規契約」ボタンをクリックします。

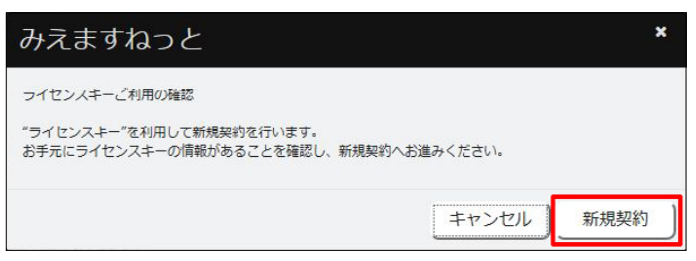

#### 3-3 利用規約、個人情報取り扱いの確認

| Step 1/4         Step1:利用規約・個人情報の取り扱い         Step2:契約者情報の入力         Step3:契約者情報の確認         Step4:仮登録完了                                                                                                    |   |
|----------------------------------------------------------------------------------------------------|---|
| 利用規約 · 個人情報の取り扱い                                                                                                    |   |
| <b>後</b> 走でお読みになり、画面下部の「利用規約、個人情報の取り扱いに同意します」にチェックしてください。                                                                                                    | l |
| ご注意                                                                                                    | L |
| みえますねっと作題パックサービスは、日本国内に居在されるお客様を対象にしたリービスです。<br>ホサービスは、お客様の包括開始を映着データを日本国内に保留します。お客様が内は属外に居住されている場合、および倒人信頼等の終転を規制する法令の道用を受ける<br>多倍合、ホサービスを(ご作用できません。また、「外国当社および外国貿易払」および国連会全保障理要分状態による絵出管理に関する精錬制帯の適用を受ける場合、ま<br>たら生い事項書の本利用当板の取決めに違反する場合についても、ホサービスをご利用できません。                                                                                                    |   |
| 利用規約                                                                                                    | L |
|                                                                                                    | L |
| 第1条(約款の通用)<br>ドキリーン・クトマックサインド、「ドンド」といいてすり、ドーマの利用の時(パエー「約時」といいてすり、トマイキ、シュキオケットに用け、クトービス(パエー「キャー」                                                                                                    | L |
| UNITED STRATE CALLED STRATE CONTRACT AND CALLED STRATE CONTRACT CONTRACT | I |
| 第2条(約款の変更)                                                                                                    | L |
| 当社は、単前達如なくしてこの約款を変更することがあり、契約者はこれを承認します。この場合、本サービスの提供条件は、変更後の約款によります。なお、最新の<br>約款は、みえますねっとログインサイト上に構動されます。                                                                                                    | l |
| 第3条(用語の定義)                                                                                                    | L |
| この対数において、次の用語はそれそれ次の意味で使用するものとします。                                                                                                    | L |
| (1) / 15に (1865)<br>ネリービスを利用するために必要な機能を搭載したパナソニック製ネットワークカメラ等の機器を「指定機器」といいます。                                                                                                    | L |
| (2)「みえますねっと年間パックリービス」                                                                                                    | L |
| 2                                                                                                    | 1 |
| □利用規約、個人情報の取り扱いに同意します                                                                                                    |   |
|                                                                                                    |   |
| 3                                                                                                    | ī |
|                                                                                                    | 1 |

1「利用規約・個人情報の取り扱い」の内容を画面をスクロールして最後までお読みください。

2「利用規約、個人情報の取り扱いに同意します」にチェックを入れます。

③ [次へ] ボタンをクリックします。

#### 3-4 契約者情報の入力

契約者情報を入力し、「次へ」ボタンをクリックします。

- •「※」は入力必須項目です。
- 「ライセンスキー」は、大文字小文字の違いも含め、ライセンスキーシートに記載のとおりに入力してください。

|                                             | ep1:利用規約・個人情報の取り扱い                                                                                                    | Step2:契約者情報の入力          | Step3:契約者情報の確認 Step4:仮證 | 4绿完了 |
|---------------------------------------------|----------------------------------------------------------------------------------------------------|-------------------------|-------------------------|------|
| 契約者情報の入力                                    |                                                                                                    |                         |                         |      |
| 下の項目に入力してください<br>メールアドレス、パスワード              | 、 ( ※ は必須項目です)<br>はログインに使用します。                                                                                                    |                         |                         |      |
| ライセンスキー 🗶                                   | · · · ·                                                                                                    | · _ ·                   |                         |      |
| Eメールアドレス 💥                                  |                                                                                                    |                         |                         |      |
|                                             |                                                                                                    |                         | (雜認用)                   |      |
|                                             | 半角夾款、+@で入力してください                                                                                                    |                         |                         |      |
| パスワード 💥                                     | FX-1 XBASSITS CUB/GL                                                                                                    |                         | 2 4 % e                 |      |
|                                             |                                                                                                    |                         | (確認用)                   |      |
|                                             | 「半角英字」と「半角数字もしくは3                                                                                                    | L角記号」の組合せて8文字以上で入力してくだ: | żu.                     |      |
|                                             | パスワードはEメールアドレスと同じ                                                                                                    | にできません。                 |                         |      |
| 法人名·屋号 🗙                                    | [法人 ♥ [                                                                                                    |                         |                         |      |
|                                             | (A)                                                                                                    | 2                       |                         |      |
| お名前 ※                                       |                                                                                                    | [X-1                    |                         |      |
| お名前 ※<br>フリガナ ※                             | 27                                                                                                    | 11.2                    |                         |      |
| お名前 <del>※</del><br>フリガナ <del>※</del>       | (セイ) 金角カタカナで入力してください。                                                                                                    |                         |                         |      |
| お名前 ※<br>フリガナ *<br>郵便番号 *                   | セイ<br>金角カタカナで入力してください。                                                                                                    |                         |                         |      |
| お名前 ×<br>フリガナ *<br>郵便番号 ×<br>住所 ×           | セイ<br>金角カタカナで入力してください。<br>                                                                                                    |                         |                         |      |
| お名前 ※<br>フリガナ ※<br>郵便番号 ※<br>住所 ※<br>用対素モ ※ | ビイ     金角カタカナで入力してください。     ・     ・     ・     ・     ・     ・     ・     ・     ・     ・     ・     ・     ・     ・     ・     ・     ・     ・     ・     ・     ・     ・     ・     ・     ・     ・     ・     ・     ・     ・     ・     ・     ・     ・     ・     ・     ・     ・     ・     ・     ・     ・     ・     ・     ・     ・     ・     ・     ・     ・     ・     ・     ・     ・     ・     ・     ・     ・     ・     ・     ・     ・     ・     ・     ・     ・     ・     ・     ・     ・     ・     ・     ・     ・     ・     ・     ・     ・     ・     ・     ・     ・     ・     ・     ・     ・     ・     ・     ・     ・     ・     ・     ・     ・     ・     ・     ・     ・     ・     ・     ・     ・     ・     ・     ・     ・     ・     ・     ・     ・     ・     ・     ・     ・     ・     ・     ・     ・     ・     ・     ・     ・     ・     ・     ・     ・     ・     ・     ・     ・     ・     ・     ・     ・     ・     ・     ・     ・     ・     ・     ・     ・     ・     ・     ・     ・     ・     ・     ・     ・     ・     ・     ・     ・     ・     ・     ・     ・     ・     ・     ・     ・     ・     ・     ・     ・     ・     ・     ・     ・     ・     ・     ・     ・     ・     ・     ・     ・     ・     ・     ・     ・     ・     ・     ・     ・     ・     ・     ・     ・     ・     ・     ・     ・     ・     ・     ・     ・     ・     ・     ・     ・     ・     ・     ・     ・     ・     ・     ・     ・     ・     ・     ・     ・     ・     ・     ・     ・     ・     ・     ・     ・     ・     ・     ・     ・     ・     ・     ・     ・     ・     ・     ・     ・     ・     ・     ・     ・     ・     ・     ・     ・     ・     ・     ・     ・     ・     ・     ・     ・     ・     ・     ・     ・     ・     ・     ・     ・     ・     ・     ・     ・     ・     ・     ・     ・     ・     ・     ・     ・     ・     ・     ・     ・     ・     ・     ・     ・     ・     ・     ・     ・     ・     ・     ・     ・     ・     ・     ・     ・     ・     ・     ・     ・     ・     ・     ・     ・     ・     ・     ・     ・     ・     ・     ・     ・     ・     ・     ・     ・     ・     ・     ・     ・     ・     ・     ・     ・     ・     ・     ・     ・     ・     ・     ・     ・     ・     ・     ・     ・     ・     ・     ・     ・     ・     ・ |                         |                         |      |

#### メモ

●ここで入力したEメールアドレスとパスワードは、ユーザーポータルへのログイン時に必要になります。忘れないようにご注意ください。

#### 3-5 入力内容の確認

表示内容を確認し、「仮登録メールの送信」ボタンをクリックします。

•入力した内容に誤りがある場合は、[戻る] ボタンをクリックして内容を修正してください。

| Contraction (Contraction) | Step1:利用規約・個人情報の取り扱い         Step2:契約者情報の人力         Step3:契約者情報の確認         Step4: 仮登録完了                                                                                                    |
|---------------------------|----------------------------------------------------------------------------------------------------|
| 契約者情報の確                   | 22                                                                                                    |
| り内容をご確認くださ<br>卑に問題がなければ、  | ∧。<br>波達録メールの送信/パタンを押してください。                                                                                                    |
| 登録メールの送信ボタ                | ンを押すと、お客様のFメールアドレス空に「「みえますねっと」の登録完了のお知らせ」のメールが送信されます。                                                                                                    |
| -JL/# system@mier         | asunet biolaries of the second states of the second states of the second |
| メイン悟定を行ってい                | 5万は「@miemasu.net」を受信できる様に設定してください。                                                                                                    |
| 容に誤りがある場合は                | 戻るボタンを押してください。契約者情報の入力画面に戻ります。                                                                                                    |
| ライクンスキー                   | The star way by                                                                                                    |
| リービスメニュー                  | 1-21-01                                                                                                    |
|                           | (1) (1) (1) (1) (1) (1) (1) (1) (1) (1)                                                                                                    |
| Eメールアドレス                  | sade half CONBURNESS                                                                                                    |
| パスワード                     | Sector Sector Se |
| 法人名·屋号                    | 7月27日11日11日11日11日11日11日11日11日11日11日11日11日11                                                                                                    |
| お名前                       | 67.28                                                                                                    |
| フリガナ                      | 7754 #07                                                                                                    |
| 彭便番号                      | 812 - 8525                                                                                                    |
| 住所                        | Q10112022000000000000000000000000000000                                                                                                    |
| 电话番号 勤務会                  | E 0000-02-04000-00                                                                                                    |
| 携帯                        | 155                                                                                                    |
| 自宅                        |                                                                                                    |
| 重要なお知らせ用                  |                                                                                                    |
| 20100 s/ - 11 77 K1 77    |                                                                                                    |
| 迫加にメールアドレス                |                                                                                                    |
|                           |                                                                                                    |

→仮登録完了画面が表示されます。

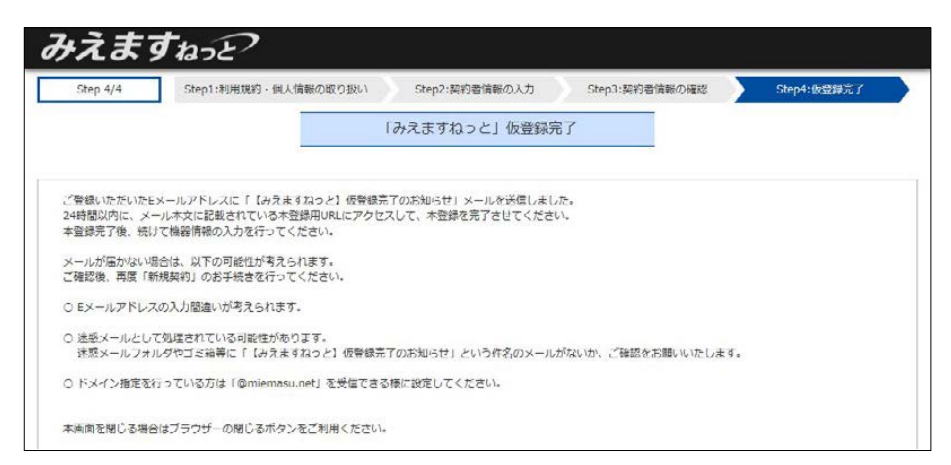

- ・登録したメールアドレスに、「【みえますねっと】仮登録完了のお知らせ」のタイトルのメールが送信されます。
- 仮登録完了画面は、ブラウザーの閉じるボタンで閉じてください。

#### 3-6 受信メールの確認

受信メールを開いて内容を確認し、本登録用のURLをクリックします。

| <ul> <li>みえますねっとサービスの「飯登録」が完了しました。</li> <li>本登録はまだ完了していません。         FROO 手順に従って、本登録をお願いします。     </li> <li>登録手続きは受信後24時間以内に行ってください。</li> <li>登録手順</li> <li>F記URLにアクセスして「ユーザー本登録ログイン」画面にお進みください。         URLをクリックしてください。     </li> <li>「URL: http://www.miemasu.net/register.htmlf/register/admissionlogin/</li> <li>**お使いのメールソフトの設定によっては、URLが自動改行されて正しく         入力されていない、もしくは上記URLのクリックで正しく画面が表示</li></ul>                                                                                                    | 仮登録完了のお知らせ                                                                                                    |
|----------------------------------------------------------------------------------------------------|----------------------------------------------------------------------------------------------------|
| <ul> <li>登録手順</li> <li>F記URLにアクセスして「ユーザー本登録ログイン」画面にお進みください。         <b>URLをクリックしてください。 URL:</b> <u>http://www.miemasw.net/register/admissionlogin/</u>         **お使いのメールソフトの設定によっては、URLが自動改行されて正しく         入力されていない、もしくは上記URLのクリックで正しく画面が表示         されないことがあります。         <u>正しくアクセスできない場合は、全てのURL文字列</u>をお使いのフラウザ         のアドレスパーに入力の上、アクセスしてください。         なお、上記URLへのアクセスには、パンコンのブラウザの         Google Chrome か、Internet Explorer 11をご使用いただきますようお願いします。         (仮登録時に設定したEメールアドレスとパスワードでログインし、         「みえますねっと本登録完了」が表示されたら、本登録は完了です。         引き続き、機器の設定を行ってください。         </li> <li>ご注意         (医登録のお手続きをお願いします。         その場合 再度、はじめから会員登録のお手続きをお願いします。         </li> </ul> | みえますねっとサービスの「仮登録」が完了しました。<br>本登録はまだ完了していません。<br>下記の手順に従って、本登録をお願いします。<br>登録手続きは受信後24時間以内に行ってください。                                                                                                    |
| <ul> <li>・ 下記URLにアクセスして「ユーザー本登録ログイン」画面にお進みください。         「URLをクリックしてください。         「URL: http://www.miemasu.net/register.html#/register/admissionlogin/         **お使いのメールソフトの設定によっては、URLが自動改行されて正しく         入力されていない、もしくは上記URLのクリックで正しく画面が表示         されないことがあります。         正しくアクセスできない場合は、全てのURL文字列をお使いのブラウザ         のアドレスハーに入力の上、アクセスしてください。         なお、上記URLへのアクセスには、バンコンのブラウザの         Google Chrome か、Internet Explorer 11をご使用いただきますようお願いします。         (個登録時に設定したEメールアドレスとパスワードでログインし、         「みえますねっと本登録完了」が表示されたら、本登録は完了です。         引き続き、機器の設定を行ってください。         </li> <li>ご注意         (医登録のあ手続きをお願いします。         その場合 再度、はじめから会員登録のお手続きをお願いします。         </li> </ul>         | ■ 登録手順                                                                                                    |
| <ul> <li>URL: <u>http://www.miemasu.net/register.html#/register/admissionlogin/</u></li> <li>※お使いのメールソフトの設定によっては、URLが自動改行されて正しく<br/>入力されていない、もしくは上記URLのクリックで正しく画面が表示<br/>されないことがあります。<br/>正しくアクセスできない場合は、全てのURL文字列をお使いのブラウザ<br/>のアドレスパーに入力の上、アクセスしてください。<br/>なお、上記URLへのアクセスには、バンコンのブラウザの<br/>Google Chrome か、Internet Explorer 11をご使用いただきますようお願いします。</li> <li>・ 仮登録時に設定したEメールアドレスとパスワードでログインし、<br/>「みえますねっと本登録完了」が表示されたら、本登録は完了です。<br/>引き続き、機器の設定を行ってください。</li> <li>■ ご注意<br/>(板登録のお手続きから 24時間 を経過した場合、仮登録は無効となります。<br/>その場合 再度、はじめから会員登録のお手続きをお願いします。</li> </ul>                                                                                                    | <ul> <li>・下記URLにアクセスして「ユーザー本登録ログイン」画面にお進みください。</li> <li>         URLをクリックしてください。     </li> </ul>                                                                                                    |
| <ul> <li>※お使いのメールソフトの設定によっては、URLが自動改行されて正しく<br/>入力されていない、もしくは上記URLのクリックで正しく画面が表示<br/>されないことがあります。</li> <li>正しくアクセスできない場合は、全てのURL文字列をお使いのブラウザ<br/>のアドレスパーに入力の上、アクセスしてください。</li> <li>なお、上記URLへのアクセスには、パンコンのブラウザの</li> <li>Google Chrome か、Internet Explorer 11をご使用いただきますようお願いします。</li> <li>・ 仮登録時に設定したEメールアドレスとパスワードでログインし、<br/>「みえますねっと本登録完了」が表示されたら、本登録は完了です。</li> <li>引き続き、機器の設定を行ってください。</li> <li>ご注意</li> <li>仮登録のお手続きから 24時間 を経過した場合、仮登録は無効となります。</li> <li>その場合 再度、はじめから会員登録のお手続きをお願いします。</li> </ul>                                                                                                    | URL: <u>http://www.miemasu.net/register.html#/register/admissionlogin/</u>                                                                                                    |
| <ul> <li>・ 仮登録時に設定したEメールアドレスとバスワードでログインレ、「みえますねっと本登録完了」が表示されたら、本登録は完了です。<br/>引き続き、機器の設定を行ってください。</li> <li>■ ご注意<br/>仮登録のお手続きから 24時間 を経過した場合、仮登録は無効となります。<br/>その場合 再度、はじめから会員登録のお手続きをお願いします。</li> </ul>                                                                                                    | ※お使いのメールソフトの設定によっては、URLが自動改行されて正しく<br>入力されていない、もしくは上記URLのクリックで正しく画面が表示<br>されないことがあります。<br>正しくアクセスできない場合は、全てのURL文字列をお使いのブラウザ<br>のアドレスパーに入力の上、アクセスしてください。<br>なお、上記URLへのアクセスには、パソコンのブラウザの<br>Google Chrome か、Internet Explorer 11をご使用いただきますようお願いします。 |
| ■ ご注意<br>仮登録のお手続きから 24時間 を経過した場合、仮登録は無効となります。<br>その場合 再度、はじめから会員登録のお手続きをお願いします。                                                                                                    | <ul> <li>仮登録時に設定したEメールアドレスとパスワードでログインし、<br/>「みえますねっと本登録完了」が表示されたら、本登録は完了です。<br/>引き続き、機器の設定を行ってください。</li> </ul>                                                                                                    |
|                                                                                                    | ■ ご注意<br>仮登録のお手続きから 24時間 を経過した場合、仮登録は無効となります。<br>その場合 再度、はじめから会員登録のお手続きをお願いします。                                                                                                    |
| これからも「みえますねっと」サービスをよろしくお願いします。                                                                                                    | これからも「みえますねっと」サービスをよろしくお願いします。                                                                                                    |

メモ

●本登録用URLの有効期限は24時間です。24時間以内に本登録を完了してください。

#### 3-7 「みえますねっと」へのログイン

契約者情報の入力時に設定したEメールアドレスとパスワードを入力し、[ログイン] ボタンをクリックします。

| 「みえますねっと」の割 | 図約者Fメールアドレスとパスワードを入力し、ログインしてください。 |  |
|-------------|-----------------------------------|--|
| EV_11.781.7 |                                   |  |
|             |                                   |  |
| パスワード       | パスワード                             |  |

#### **3-8 本登録の完了**

以上で契約者情報の登録は完了です。続いて[次へ]ボタンをクリックし、機器の登録を行ってください。

| Step 1/4                   | Step1:本登録完了                           | Step2:機器情報入力 | Step3:ライセンスキー確認 | Step4:登録完了 |
|----------------------------|---------------------------------------|--------------|-----------------|------------|
|                            |                                       | 「みえますねっと     | :」本登録完了         |            |
| ッえますねっと」 にこ<br>RヘJ ポタンを押し、 | 「登録いただき、ありがとうございま<br>機器情報の入力を行ってください。 | 4.           |                 |            |
|                            |                                       |              |                 |            |
|                            |                                       |              |                 |            |
|                            |                                       |              |                 |            |
|                            |                                       |              |                 |            |
|                            |                                       |              |                 |            |
|                            |                                       |              |                 | 次へ         |

## 4 機器の登録と「みえますねっと」の利用開始

機器を登録し、「みえますねっと」の利用を始めます。

| 4-1 | 機器情報の入力 |
|-----|---------|
|-----|---------|

|                                                                                                    | Step1:不登録元了                                                                                                    | Step2:機器信報入J Step3:ライセンス                                                                                                    | 作一種認 Step1:登録売了                                                                                                    |
|----------------------------------------------------------------------------------------------------|----------------------------------------------------------------------------------------------------|----------------------------------------------------------------------------------------------------|----------------------------------------------------------------------------------------------------|
| 機器情報の                                                                                                  | の入力                                                                                                    |                                                                                                    |                                                                                                    |
| Fの項目に入力                                                                                                | してください。(※は必須項目です)                                                                                                    |                                                                                                    |                                                                                                    |
| 品藝業                                                                                                    | 88-404705                                                                                                    |                                                                                                    |                                                                                                    |
| MACアドレス                                                                                                | 1 0 40 40 40 4                                                                                                    | 3.76                                                                                                    |                                                                                                    |
| 機器名×                                                                                                   |                                                                                                    |                                                                                                    |                                                                                                    |
|                                                                                                    | 20文字以下で入:                                                                                                    | っしてください。                                                                                                    |                                                                                                    |
|                                                                                                    | 福田名は、ボーク<br>設置場所や機種的                                                                                                    | 小画面や音導画面でネットワークカメラの名称として使用されます。<br>ねど、分かりやすい名前を敬定してください。                                                                                        |                                                                                                    |
| ドメイン名米                                                                                                 | 4                                                                                                    | miemasu.net                                                                                                    |                                                                                                    |
|                                                                                                    | 半角の美小文字。                                                                                                    | 単字、ハイフン、ピリオドの組合せて、3文字以上63文字以下で入力してく)                                                                                                    | Eeu.                                                                                                    |
|                                                                                                    | 1文字目は半角天                                                                                                    | 小文字で入力してください。                                                                                                    |                                                                                                    |
| マ設定した<br>みえますねっとサ<br>第三者からの意思                                                                          | 管理者ユーザーIDとパスワードを入り<br>ービスも利用すると、インターネット経由す<br>しないアクセスを防止するために、ユーザー                                                                                                    | 」<br>してください。<br>ネットフークカメライ振畅できるようになります。<br>物証の収定を「On」(物種により「非金額ユーゲーモ県止」)にし、自身に                                                                  | 「瞬間されない交子と両子を悩み合わせてユーザーID・パスワードを起送してくたさ                                                                                           |
| くうで設定した ( みえますねっとサ 第三者からの高声 い。また、ユーザ カメラの管理者                                                           | 自理者ユーザーIDとパスワードを入<br>ービスを利用すると、インターネット経由<br>しないアクセスを加よするものに、ユーザ<br>ーロッパスワードは31に空間してくた。<br>新 ユーザーID※                                                                                                    | Jしてください。<br>ネットワークカメライ摂特できるようになります。<br>資料の収定モ「On」(物理により「未登録ユーザーモ前止」)にし、容易に<br>い。                                                                | <b>満向されない交子と示すを述み合わせてユーザール・パスワードを収定してくたさ</b>                                                                                      |
| マ設定した<br>みえますねっとサ<br>ホニギからの高回<br>い、また、ユーザ<br>カメラの管理者                                                   | 自理者ユーザーIDとパスワードを入<br>ービスを利用すると、インターネット掲曲<br>しないアクセスを放正するために、ユーチ<br>ーD・パスワードは<br>3 上文章してくた<br>3 二・ザーID※<br>パスワード※                                                                                                    | Uしてください。<br>ホットワークカメラへ想接てきるようになります。<br>経営のな文を「On」 (物理により「中世紀上」) にし、容易に<br>い。                                                                    | S時間されない文サ上本字を述み合わせてユーザール・パスワードを収定してくたさ                                                                                            |
| メラで設定した<br>かえますねっとサ<br>たまからの意思<br>い。また、ユーザ<br>カメラの管理者<br>の者以外のユーダ<br>一切ユーザーID2                         | 株式<br>生まれずす。DDと/CXワードを入<br>ーとえればすると、インターホット検索<br>しないアクセスを起こすらめに、ユーゲー<br>あったのード・K3<br>トンガード・K3<br>・して、「スコードドット」<br>パスワードドット」<br>パスワードにの、<br>パンワードを取り、このアンを発                                                                                                    | Uしてください。<br>ボットワークカメラ人想接てきるようになります。<br>部品のなどを「Con」(物面により「非全部ユーゲーを執止」)にし、自由に<br>い。<br>「<br>「                                                     | 「第月これない文字と本字を図分台のゼエユーゲール・パスワードを叙述してくたこ<br>※ポータル画面に非対応の機種<br>では入力欄は表示されません。<br>5-00%に収益がため、使いてきます。                                 |
| くっで設定した(<br>みえますねっとサ<br>おこきからの意思<br>い、また、ユーザ<br>カメラの管理者<br>の者以外のユー<br>キネスカの場合はカ<br>ーピューザーIDと<br>カメラの一般 | #理書ユーザーIDと/CXワードを入<br>ーとえた時ですると、インターホット検索<br>しないアクセスを起こすらめに、ユーゲー<br>コーザーID※<br>パスワード%<br>パスワード%<br>プンスマード%<br>プンスマードが<br>コーザーID、パスワードを効<br>パスワードを約<br>コーザーID、パスワードを約<br>コーザーID、パスワードを約<br>コーザーID、パスワードを約<br>コーザーID、パスワードを約<br>コーザーID、                                                                                                    | してください。<br>ボットワークカメラ人想使できようになります。<br>部品のなえを「ひっ」(後国により「神会田ユーゲーを執止」)にし、修用に<br>い<br>「<br>「<br>「<br>「<br>「<br>「<br>「<br>「<br>「<br>「<br>「<br>「<br>「  | は ますを起う合わせてユーザール・パスワードを起こしてくたさ<br>※ポータル画面に非対応の機種 では入力欄は表示されません。                                                                   |
| ペラで設定したf<br>みえますねっとサ<br>ネニキからの意思リ<br>い、また、ユーザ<br>カメラの管理者<br>ペーサーロと<br>カメラの一般                           | ##ヨユーザーロンパパワードを入<br>ーにスを開すると、インターネタン 地容<br>しいアクセスを起きするものに、ユーゲー<br>コレッアクロン・パンターネタン 地容<br>メニダーロス<br>メニダーロス<br>・ガカンスラニアンやスキる像に使用<br>メニタの回聴ヨニアン・ロンパワートを改<br>パパワードを回転<br>コレーロ<br>ノパワード                                                                                                    | レビイださい。<br>370 とつ-クカメラの歴代できようになります。<br>380 のなどを「い」「後期により「作業34グーを株上」)にし、登場に<br>10<br>11<br>11<br>11<br>11<br>11<br>11<br>11<br>11<br>11          | 原用これない気が上部すを出め合わせてユーザール・パスワードを起こしてくたさ<br>※ポータル画面に非対応の機種<br>では入力欄は表示されません。<br>たって<br>へのの                                           |
| くうで設定した付<br>みえますねっとサ<br>第二当からの意知<br>い、また、ユーザ<br>カメラの管理者<br>中和ユーザーID2<br>カメラの一般<br>(たから指定さり)            | ##ヨユーザーIDど/CVワードを入<br>ーにスを開すると、インターキット通言<br>レロッアクセスを記録できんのに、ユーザー<br>ID / CVDード 3<br>コーザーID / CVDード 3<br>コーザーID / CVDード 3<br>ブラード 100 / CVDードを受<br>ブラードの / CVDードを受<br>ブロットを回答 4 C、ファスを発<br>コーザーID / CVDード<br>ブロット / CVDード<br>プロード / CVDード<br>プロード / CVDード                                                                                                    | レビイださい。<br>370 とつ-クカメラの歴代できようになります。<br>380 のなどを「の」 (後期により (今期24                                                                                 | 第月にれい(スプ) におすを出め合わせてユーザール・パスワードをなましてくたさ<br>※ポータル画面に非対応の機種<br>では入力欄は表示されません。<br>たって<br>へのの<br>気別する<br>さてい。                         |
| (ラで設定したけ)<br>みえますねっとサン<br>家ニボックネーザ<br>カメラの管理書<br>の楽以外のユー・<br>キネカの自治カ<br>ー型ユーザーン<br>気気がら指定され<br>登録コード   | ##ヨユーザーIDと/CXワードを入      ーにスを開すえと、インターキット組合      Levyやされる思想をあめに、ユーナ      Toryのとなるままであめに、ユーナ      Toryのとなる。     Toryのとなる。 | してください。<br>なっとうークカメラム開始できようになります。<br>強いのなえを「の」 (機能により (用意はーグーを構立)) にし、母前に<br>い<br>「<br>「<br>「<br>「<br>「<br>「<br>「<br>「<br>「<br>「<br>「<br>「<br>「 | 原用ごれない気7 に用すを組み合わせてユーザール・パスワードを収定してくたさ<br>※ポータル画面に非対応の機種<br>では入力欄は表示されません。<br>5-00mのTWIZE REDC のできます。<br>デーで<br>への<br>気別する<br>ざい。 |

①お好みの機器名を入力します。

機器名は、ポータル画面や管理画面でネットワークカメラの名称として使用されます。設置場所や機種名など、 分かりやすい名前を設定してください。

②ドメイン名を入力します。

ドメイン名はネットワークカメラに直接アクセスするためのURLになります。

- すでに使用されているドメイン名は登録できません。
- ③ネットワークカメラの管理者ユーザー名とパスワードを入力します。\*1
- ④「みえますねっと」の一般ユーザーで使用する、ネットワークカメラのユーザー名とパスワードです。「みえます ねっと」の管理者と一般ユーザーでネットワークカメラへのアクセスレベル<sup>\*2</sup>を区別する場合に、入力してくだ さい。<sup>\*1</sup>

未入力の場合は、ネットワークカメラの管理者のユーザー名とパスワードと同じになり、一般ユーザーもネット ワークカメラの設定や変更が可能になります。

- ■一般ユーザーにカメラの閲覧のみを許可する場合
  - ネットワークカメラのアクセスレベル<sup>\*2</sup>が「ライブ画表示」になっているユーザー名とパスワードを入力して ください。
- ■一般ユーザーにカメラの閲覧と操作を許可する場合

ネットワークカメラのアクセスレベル<sup>\*2</sup>が「カメラ制御」になっているユーザー名とパスワードを入力してく ださい。

- 5 [次へ] ボタンをクリックします。
- \*1 ポータル画面に非対応の機種では設定不要です。(入力欄が表示されません)
- \*2 アクセスレベルについてはご使用の機器の取扱説明書をお読みください。

#### お知らせ

●BB-Sではじまる品番でかつファームが4.00以降のカメラを使用している場合

ー般ユーザー IDにネットワークカメラの管理者のユーザー名以外を設定する場合は、カメラの設定画面で「機能許可設定」が以下の設定になっていることを確認してください。

正しく設定されていない場合、「みえますねっと」で設定したフレームレートおよび画像サイズで画像が取得されないことがあります。

- 機器情報入力画面の③では、カメラで設定した管理者ユーザー名を入力してください。
- カメラの設定方法について詳しくは、カメラの取扱説明書をお読みください。

|                         |                                                                                                    | A                                                                                                    |                                                                                                    |                             |
|-------------------------|----------------------------------------------------------------------------------------------------|----------------------------------------------------------------------------------------------------|----------------------------------------------------------------------------------------------------|-----------------------------|
|                         | ユーザー認証                                                                                                    | • On                                                                                                    | OOff                                                                                                    |                             |
| かんたん設定                  | 木登録ユーザー                                                                                                    | ◎使用する                                                                                                    | ・使用しない                                                                                                    | 3                           |
| 設定メニュー                  | 認証方式                                                                                                    | Digest or Basic 💙                                                                                                    |                                                                                                    |                             |
| 基本                      |                                                                                                    | 没定                                                                                                    |                                                                                                    |                             |
| /1×-2                   | ユーザー名                                                                                                    | 松下太郎                                                                                                    |                                                                                                    |                             |
| N+ X9 9 7               | バスワード                                                                                                    |                                                                                                    |                                                                                                    |                             |
| 75-42                   | バスワード確認                                                                                                    |                                                                                                    |                                                                                                    | _                           |
| ユーザー宮理                  | アクセスレベル                                                                                                    | O1.管理者                                                                                                    | ○2カメラ制御                                                                                                    | <ul><li>③3.5イブ画表示</li></ul> |
| サーバー                    |                                                                                                    | 童科                                                                                                    | 1                                                                                                    |                             |
| <i>∓ットワーク</i><br>スケジュール | ユーザー確認                                                                                                    | admin[1] V                                                                                                    |                                                                                                    | 前除                          |
| メンテナンス                  | 機能許可設定                                                                                                    |                                                                                                    |                                                                                                    |                             |
|                         | アクセスレベル                                                                                                    | カメラ制制                                                                                                    | ライブ画表示                                                                                                    | 未登録マーザー                     |
|                         | 動画表示                                                                                                    | ⊻                                                                                                    | Ø                                                                                                    |                             |
| <b>1</b> 3              | 副<                                                                                                    | S.                                                                                                    |                                                                                                    |                             |
|                         |                                                                                                    |                                                                                                    |                                                                                                    |                             |
|                         | 話す                                                                                                    | ⊻                                                                                                    | •                                                                                                    |                             |
|                         | 話す<br>画像更新問題                                                                                                    | ⊻<br>⊽                                                                                                    | <b>N</b>                                                                                                    |                             |
|                         | 話す<br>画像更新聞碼<br>解像度                                                                                                    | ⊻<br>⊽                                                                                                    | N N N N N N N N N N N N N N N N N N N                                                                                                    |                             |
|                         | 話す<br> 画像更新聞語<br> 解像度<br>スナップショット                                                                                                    | N N N N N N N N N N N N N N N N N N N                                                                                                    | N                                                                                                    |                             |
|                         | <ul> <li>話す</li> <li>画像更新問題</li> <li>解像度</li> <li>スリップショット</li> <li>マルチスクリーン</li> </ul>                                                                                                    | 2<br>2<br>2<br>2<br>2<br>2<br>2<br>2<br>2<br>2<br>2<br>2<br>2<br>2<br>2<br>2<br>2<br>2<br>2                                                                                                    | V           V           V           V                                                                                                    |                             |
|                         | <ul> <li>話す</li> <li>画像更新問題</li> <li>解像度</li> <li>スリップショット</li> <li>マルチスクリーン</li> <li>詩画再主(ログ表示)</li> </ul>                                                                                                | 8<br>9<br>9<br>9<br>9<br>9<br>9<br>9<br>9<br>9<br>9<br>9<br>9<br>9<br>9<br>9<br>9<br>9<br>9<br>9                                                                                                    | X           X           X           X                                                                                                    |                             |
|                         | <ul> <li>話す</li> <li>画像更新能略。</li> <li>解像度</li> <li>スナップショット</li> <li>マルチスクリーン</li> <li>決断再生(ログ表示)</li> <li>手数統否/除断許除</li> </ul>                                                                            |                                                                                                    | N           N           N           N           N           N                                                                                                    |                             |
|                         | <ul> <li>話す</li> <li>画像更新都高</li> <li>解像度</li> <li>スリップショット</li> <li>マルチスクリーン</li> <li>詩面再生(ログ表示)</li> <li>手動(約) /(約面削除</li> <li>ブリセット</li> </ul>                                                           | A Contraction of the second second se                                                                                                    | 3         1           3         3           3         3           3         3           3         3                                                                                                    |                             |
|                         | <ul> <li>話す</li> <li>画像更新都晤</li> <li>解像度</li> <li>スリップショット</li> <li>マルチスクリーン</li> <li>読画再生(ログ表示)</li> <li>手動鉄面/(外面画解除</li> <li>ブリセット</li> <li>バン/チルト機作</li> </ul>                                          | A Contraction (1997)<br>A Contraction (1997)<br>A Contraction (1997) | N           N           N           N           N                                                                                                    |                             |
|                         | 話す<br>面位更新問題<br>解像度<br>スリップショット<br>マルチスクリーン<br>読画再生(ログ表示)<br>手類映画 (外面前除<br>プリセット<br>パン/チルト操作<br>ズーム操作                                                                                                    | 2<br>2<br>2<br>2<br>2<br>2<br>2<br>2<br>2<br>2<br>2<br>2<br>2<br>2<br>2<br>2<br>2<br>2<br>2                                                                                                    | N       N       N <t< td=""><td></td></t<> |                             |
|                         | <ul> <li>話す</li> <li>画像更新都務</li> <li>解像度</li> <li>スナップショット</li> <li>マルチスクリーン</li> <li>読画再生(ログ表示)</li> <li>手類鉄面 (物画前除</li> <li>プリセット</li> <li>パンノチルト操作</li> <li>ズーム操作</li> <li>自動モード</li> </ul>             | 3           3           3           3           3           3           3           3           3           3           3           3           3           3                                                                                                    |                                                                                                    |                             |
|                         | <ul> <li>話す</li> <li>画像更新都務</li> <li>解像度</li> <li>スリップショット</li> <li>マルギスクリーン</li> <li>詠画再生(ログ表示)</li> <li>手数线面/街画商係</li> <li>ブリセット</li> <li>パン/デルト操作</li> <li>ズーム操作</li> <li>自動モード</li> <li>明あさ</li> </ul> |                                                                                                    |                                                                                                    |                             |

①カメラにアクセスし、[設定] ボタンをクリックします。

- 2 [ユーザー管理] ボタンをクリックします。
- ③ [ユーザー認証] タブで、「機能許可設定」を以下のように設定します。
  - 「アクセスレベル」が「カメラ制御」のユーザーを、「みえますねっと」のユーザーとして登録する場合
     「カメラ制御」欄の「動画表示」「画像更新間隔」「解像度」にチェックを入れる。
  - •「アクセスレベル」が「ライブ画表示」のユーザーを、「みえますねっと」のユーザーとして登録する場合

「ライブ画表示」欄の「動画表示」「画像更新間隔」「解像度」にチェックを入れる。

④ [設定] ボタンをクリックします。

#### 4-2 機器の接続の確認

表示内容を確認し、[OK] ボタンをクリックします。

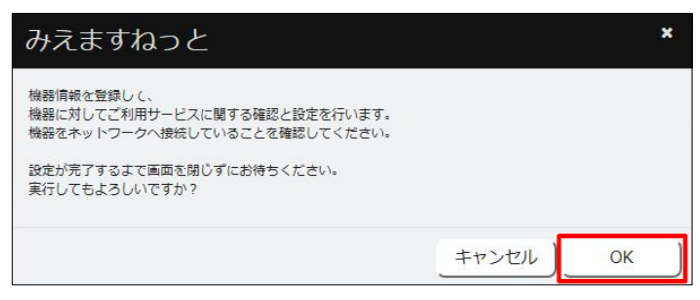

#### 4-3 機器情報の登録完了

[OK] ボタンをクリックします。

| みえますねっと        | ×  |
|----------------|----|
| ✓ 機器設定が完了しました。 |    |
|                | ОК |

#### 4-4 登録内容の確認

「ライセンス情報」と各サービスメニューの内容を確認し、「登録」ボタンをクリックします。

 ライセンスキーの入力は不要です。別のライセンスキーで登録する場合は「ライセンスキー入力」欄にライセン スキーを入力し、[確認] ボタンをクリックしてください。

| Step 3/4      | Step1:本實錄完了     | Step2:機器情報入力                                                                                                    | Step3:ライセンスキー権総 | Step4:豐錄完了     |  |
|---------------|-----------------|----------------------------------------------------------------------------------------------------|-----------------|----------------|--|
| ライセンスキー入力     |                 |                                                                                                    |                 |                |  |
| ~ 帶绿機器        |                 |                                                                                                    |                 |                |  |
| 品業            |                 |                                                                                                    |                 |                |  |
| MACPELZ       | (1. In In In In |                                                                                                    |                 |                |  |
| ライセンスキー入力     |                 |                                                                                                    |                 |                |  |
| ライセンスキーを変更するな | 8合は、ライセンスキーを入力  | つし「確認」ボタンを押してくだ                                                                                                    | さい.             |                |  |
| ライセンスキー       |                 |                                                                                                    | 確認              |                |  |
|               |                 |                                                                                                    |                 |                |  |
| ライセンス情報       |                 |                                                                                                    |                 |                |  |
| ライセンスキー       | No              | and the second second s |                 |                |  |
| フィビン人品会       | 2020年末日本主天 (1年) |                                                                                                    |                 |                |  |
|               |                 |                                                                                                    |                 |                |  |
| 基本サービス        |                 | 101.015                                                                                                    |                 | tt ut tradeste |  |
| 5/1+-27       | カメニニメゴ面の明       | (98.86<br>W lab are                                                                                                    | 103             | J-EXMS         |  |
| 2122 CA       | ダイナミックDNSサ      | ービス                                                                                                    | ARC             |                |  |
|               | 通信状態通知接能        |                                                                                                    |                 |                |  |
|               | センサー通知機能        |                                                                                                    |                 |                |  |
| オブションサードス     |                 |                                                                                                    |                 |                |  |
| サービスメニュー      |                 | 機能                                                                                                    |                 | サービス内容         |  |
| 録画オプション       | 録画機能            |                                                                                                    | 録画 7日           |                |  |
|               |                 |                                                                                                    |                 |                |  |
| ビットレート        | 768Kbps         |                                                                                                    |                 |                |  |
| ストリーム番号       | 1               |                                                                                                    |                 |                |  |
| 契約日数          | 绿面時間:168時間      | 8(7日)                                                                                                    |                 |                |  |
|               |                 |                                                                                                    |                 |                |  |
|               | ※ビットレートの        | 変進により採用時間が発動しよ 9                                                                                                    |                 |                |  |
|               |                 |                                                                                                    |                 |                |  |
|               |                 |                                                                                                    |                 |                |  |

表示内容を確認し [OK] ボタンをクリックします。

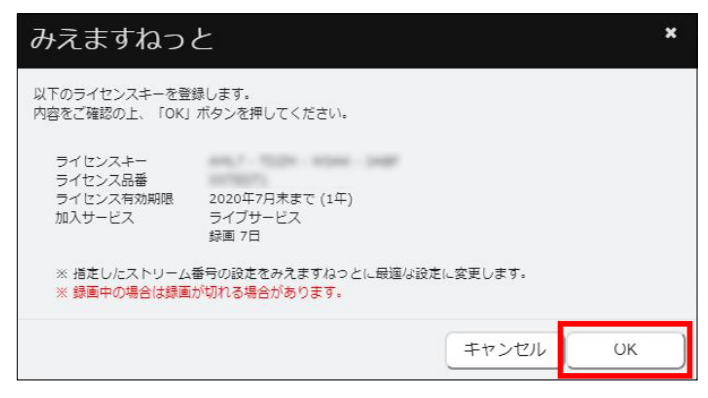

#### 4-6 機器の登録完了

機器登録完了画面で登録内容を確認し、[ユーザーポータル画面を開く] ボタンをクリックします。 ・「ドメイン名」はカメラに直接アクセスする場合のURLになります。

|                |          |       | 機器資録完了                                                                                                    |  |  |  |
|----------------|----------|-------|----------------------------------------------------------------------------------------------------|--|--|--|
|                |          |       | 」<br>以下の説定で、検緝の登録が完了しました。<br>設定の設要は、ユーザーボータル画面にログイン後、設定画面から行ってくたさい。                                                                                                    |  |  |  |
| 申し込            | み内容      |       |                                                                                                    |  |  |  |
| 機器名            |          |       | Camera0A                                                                                                    |  |  |  |
| 88             |          |       | 種が可                                                                                                    |  |  |  |
| MACT           | いえ       |       | ******                                                                                                    |  |  |  |
| FXTS           | a.       |       | textile, sites it a converting future rate bits of                                                                                                    |  |  |  |
| 加入サー           | ピス       |       | ライブサービス<br>線画オブション 7日                                                                                                    |  |  |  |
| フィセン           | /スキー     |       | ANLY TICH YOR OWN                                                                                                    |  |  |  |
| ライセン           | /入有効期限   |       | 2020年7月未まで(1年)                                                                                                    |  |  |  |
| サービス           | 、稼動状態    |       | !機器設定未完了                                                                                                    |  |  |  |
|                | 機器設定     |       | ★売丁(銀辺時:2019/07/0518:00)<br>みえますなっとサーバーの時間に付してアクセスできませんでした。<br>ゲイナミックDN5サービス、カメラライブ楽爆発質機能、弾楽機能、センサー機能などが動作していない可能性があ<br>ります。<br>機能の電源が入っているか確認してください。<br>機能の電源が入っているか確認してください。<br>機能に設定したボート番号でインターネットからアクセスできる設定になっているか、ルーターのボートフォワード<br>認定を確認してくたでい。<br>機器のファームウェアに支折してください。 |  |  |  |
| ービス            | 設定       |       |                                                                                                    |  |  |  |
| ライブ 通信状態 メール通知 |          | メール通知 | Ltau                                                                                                    |  |  |  |
|                | センサー     | textn | しない                                                                                                    |  |  |  |
|                |          | メール通知 | (Jac)                                                                                                    |  |  |  |
|                | メール通知ス   | ケジュール | 24時間                                                                                                    |  |  |  |
| 録画             | ピットレート   |       | 768Kbps                                                                                                    |  |  |  |
|                | ストリーム番   | 号     | 1                                                                                                    |  |  |  |
|                | 契約日数     |       | 78                                                                                                    |  |  |  |
|                | 録画スケジュール |       | 常時録画                                                                                                    |  |  |  |

#### 4-7 「みえますねっと」の利用開始

「みえますねっと」のログインサイトからユーザーポータル画面にログインします。

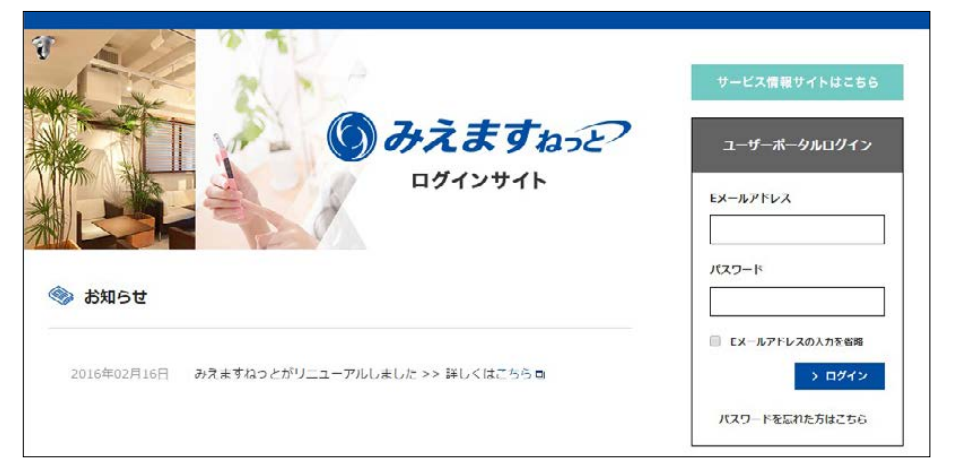

ログインするとカメラの画像を閲覧できます。

ポータル画面に対応していない機器の画像は閲覧できません。登録したドメイン名で、ブラウザーから機器に直接アクセスして閲覧してください。

#### メモ

- ●ユーザーポータルの操作方法、オプションの設定方法、機器の追加方法、機器の交換方法などについては、 "https://panasonic.biz/cns/miemasu/pack/"をお読みください。
- ●ログインサイトは、次回簡単にアクセスできるよう、ブックマークへの登録をおすすめします。